# 采用 **MSP430** Δ-Σ **ADC** 外设 实现高精度测量

### Vincent Chan 德州仪器亚洲 MSP430 市场经理 vince-chan@ti.com

© 2005 Texas Instruments Inc, Slide 1

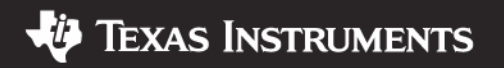

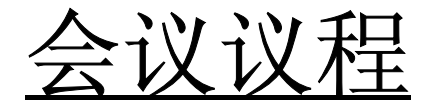

- Δ-Σ 的原理与优势
- 了解 SD16\_A
- •选择集成了 ADC 的 MSP430
- 实验练习: SD16\_A 实际操作

© 2005 Texas Instruments Inc, Slide 2

Technology for Innovators<sup>™</sup>

V Texas Instruments

 $\Delta - \Sigma$ 

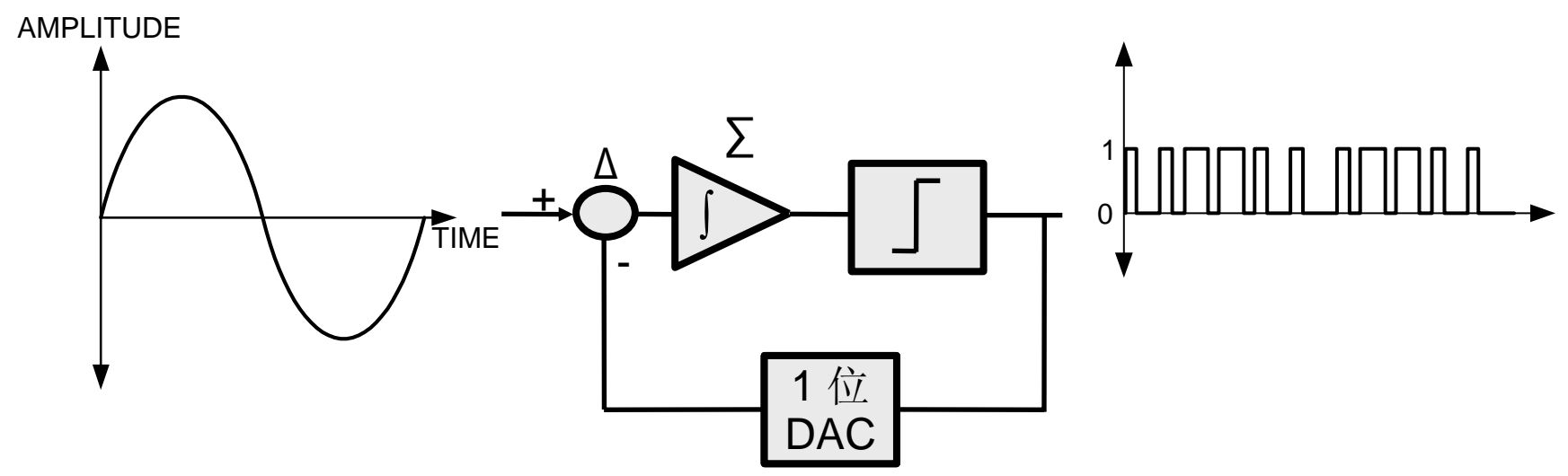

- 简单模拟:1位 ADC
- 积分 (Σ) 与微分 (Δ) 级

复杂的数字:滤波器级

- 过采样输入
- 抽取滤波输出

© 2005 Texas Instruments Inc, Slide 3

、街

**TEXAS INSTRUMENTS** 

## $\Delta - \Sigma$ 与逐次逼近的对比

- $\Delta \Sigma$  的分辨率通常较高
- 1 ksps △-Σ 与 100 ksps SAR 对比
- 每次采样的模拟步长冗余是不同的
   SAR 固有
   输入端的步长变化必须通过 Δ-Σ 滤波器级循环
- Δ-Σ 架构的数字化程度达 90%: 使集成更简便

© 2005 Texas Instruments Inc, Slide 4

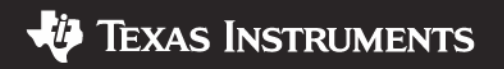

# <u>SD16 概览</u>

- 'F42x 与 'FE42x
- 多个通道
- 每通道一个外部输 入
- 高达 **256** 的 **OSR** 过采样率
- 1MHz f<sub>M</sub>

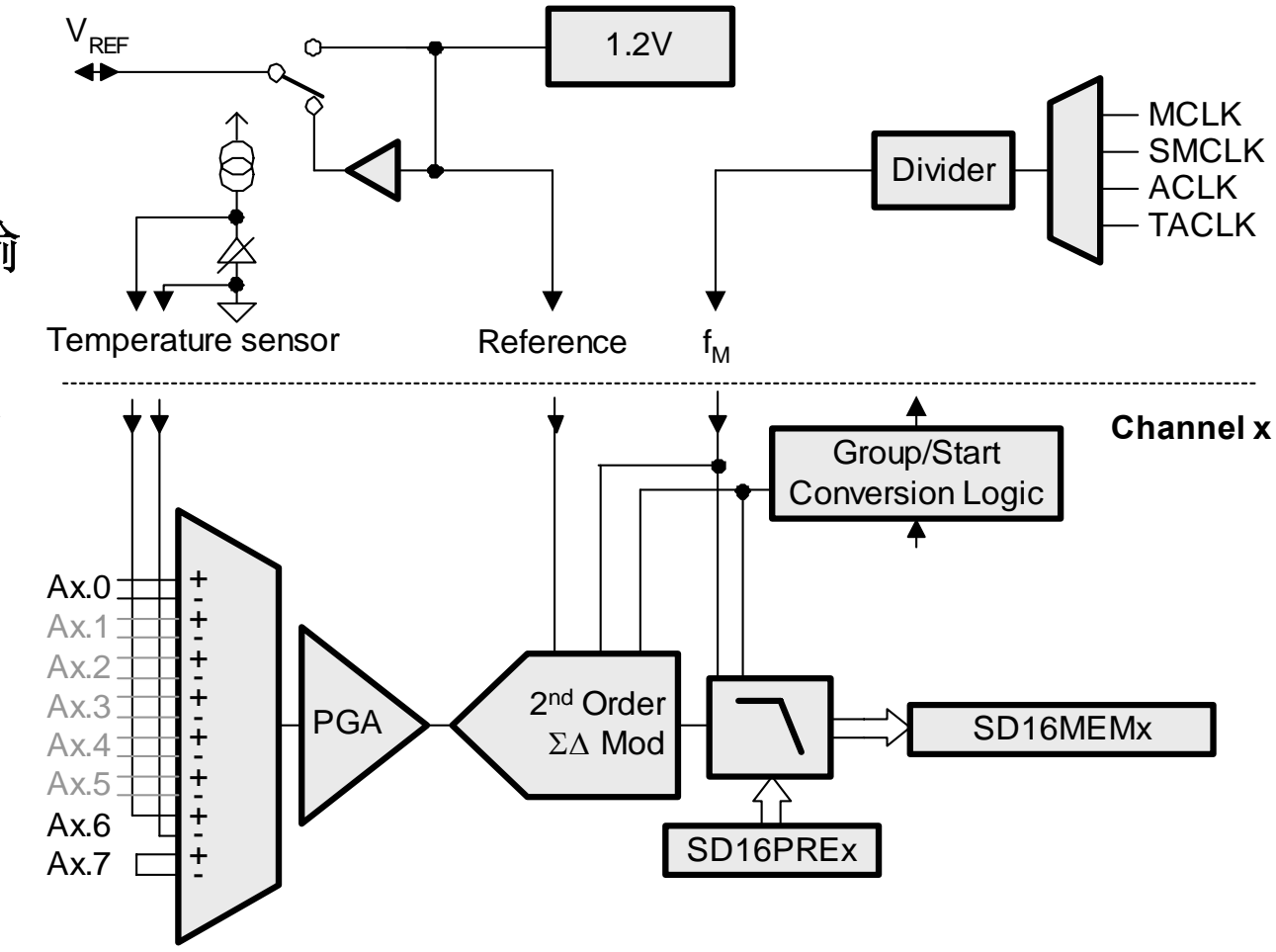

 $\ensuremath{\textcircled{O}}$  2005 Texas Instruments Inc, Slide 5

Texas Instruments

Technology for Innovators<sup>™</sup>

**SD16 Control Block** 

# <u>SD16\_A 概览</u>

- 'F42x0 与 'F20x3
- 单通道
- 多个输入对
- 输入缓冲器
- AV<sub>CC</sub> 测量
- 30kHz 至 1.1MHz
- f<sub>M</sub> 分频器
- 高达 1024 OSR

过采样率

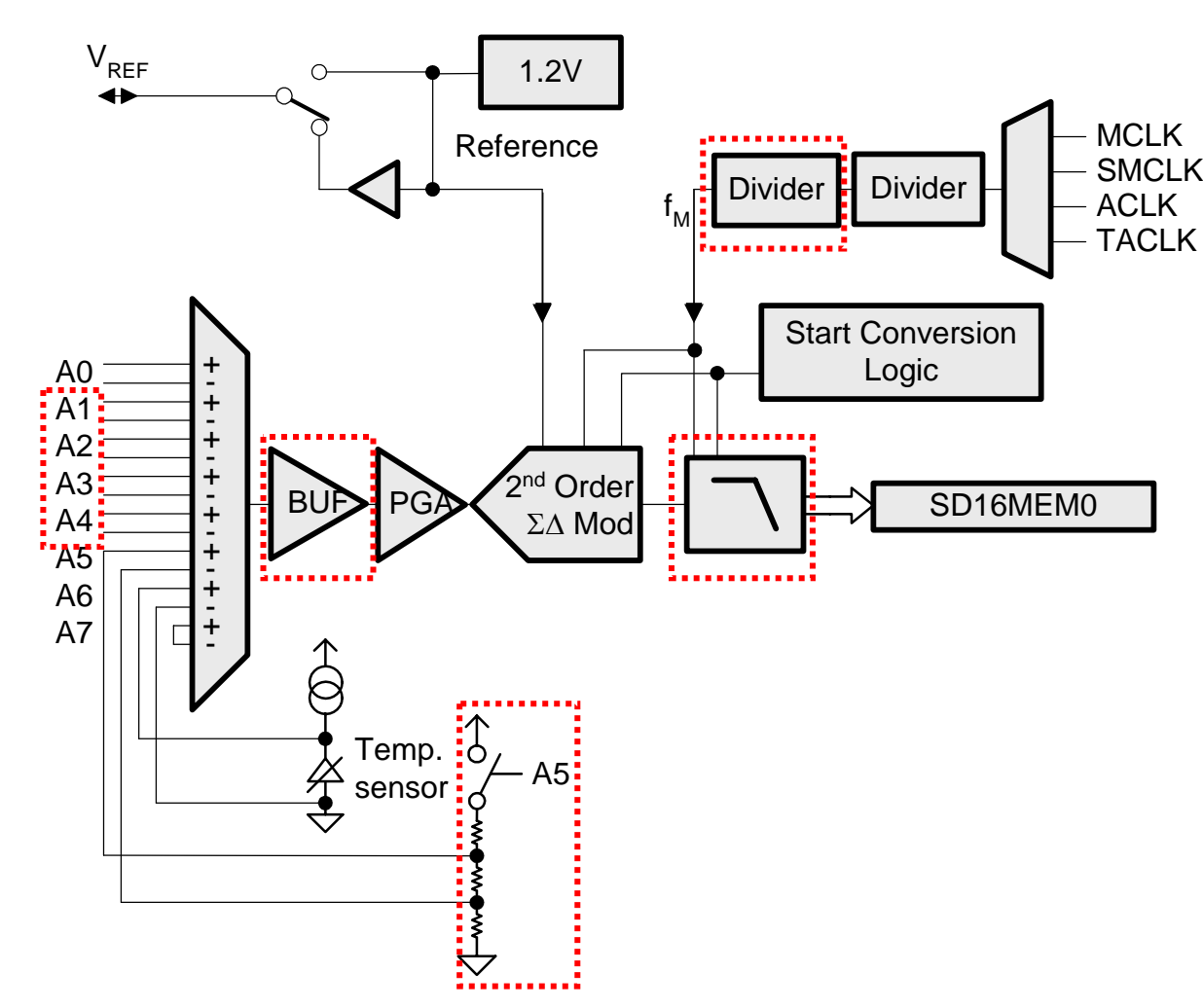

 $\ensuremath{\textcircled{O}}$  2005 Texas Instruments Inc, Slide 6

Texas Instruments

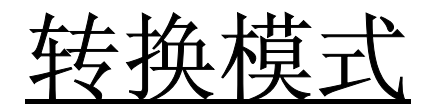

• 单次转换

= Result written to SD16MEMx

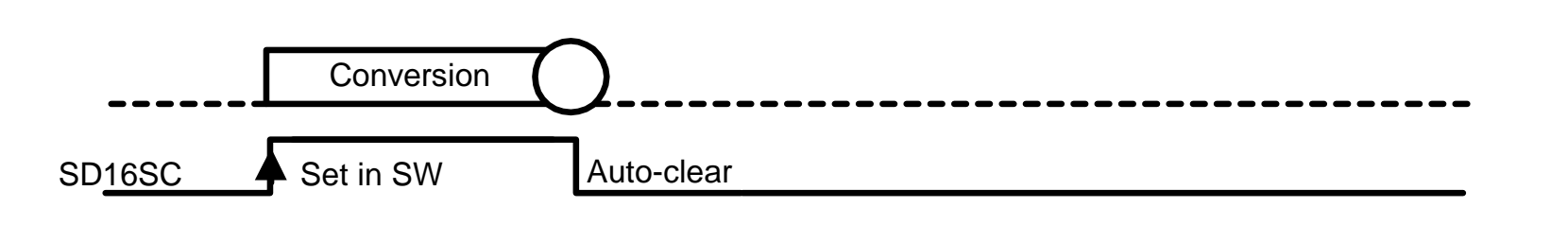

• 连续转换

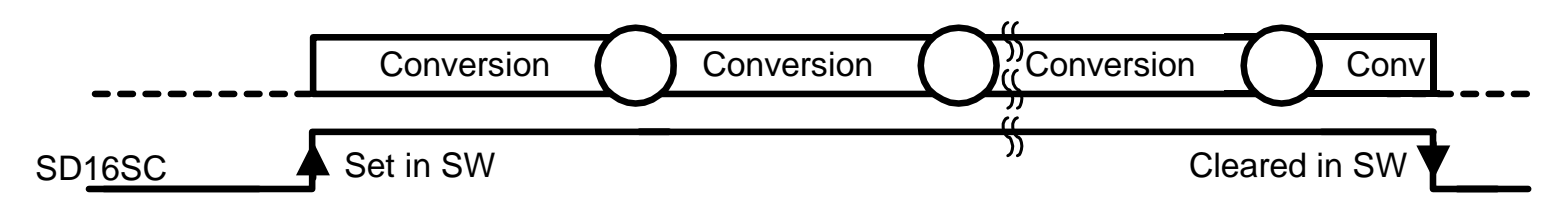

清除 SD16SC 可立即停止转换: SD16MEMx 中的值会变化,应在停止转换前读取

© 2005 Texas Instruments Inc, Slide 7

**TEXAS INSTRUMENTS** 

、伊

# <u>SD16\_A 输入设计</u>

- 四个外部输入对
- 全差分输入
- 内部通道:
   温度
   AV<sub>cc</sub> / 11
   输入端短接
- 可选电流与高速输入缓冲器
- PGA: 1、2、 4、 8、16 与 32x

• SD16AEx 位,用于使能内部

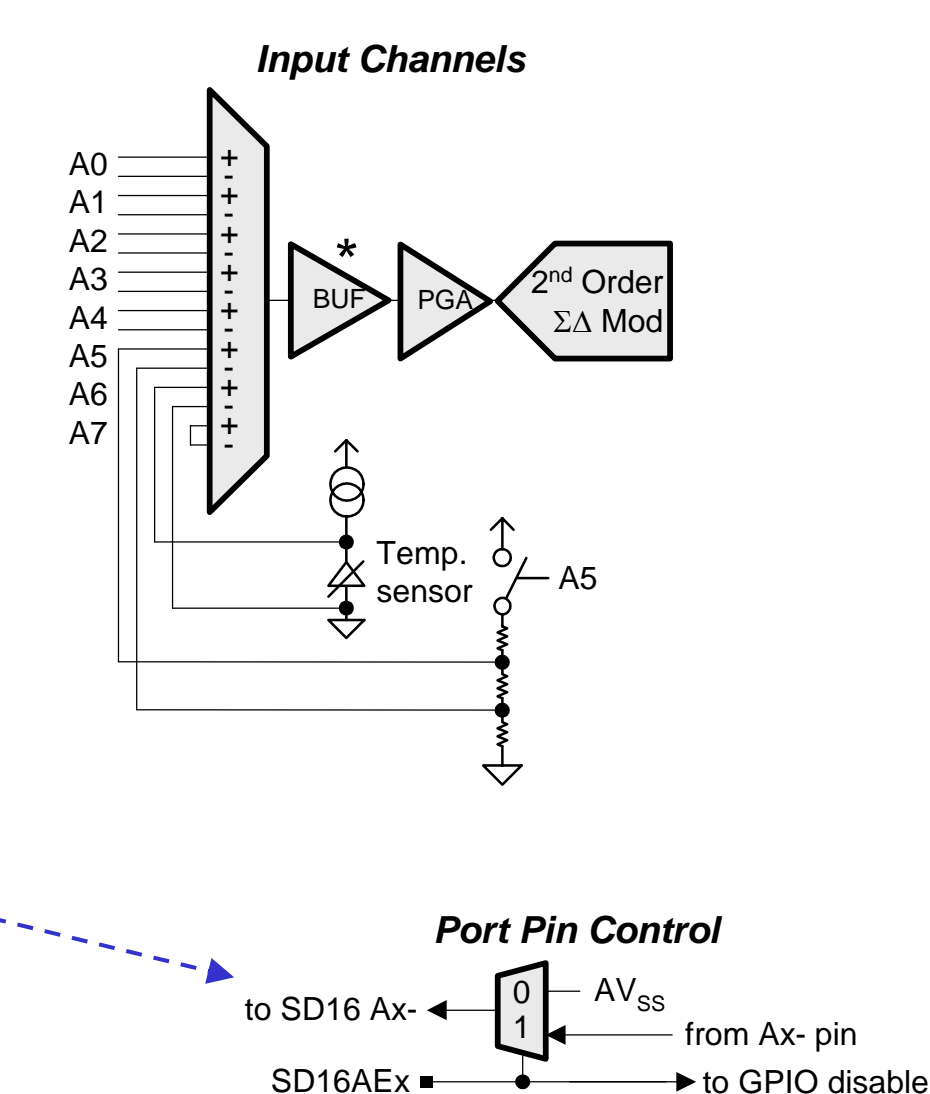

• \* 'F20x3 器件不带缓冲器

A<sub>IN</sub> 连接至 AV<sub>SS</sub>

© 2005 Texas Instruments Inc, Slide 8

Technology for Innovators<sup>™</sup>

Texas Instruments

拟输入范

- 什么是 V<sub>REF</sub>?
- PGA 如何设置?
- 适用于所有输入和模式

$$V_{FSR} = \frac{V_{ref}}{GAIN} \frac{2}{PGA}$$

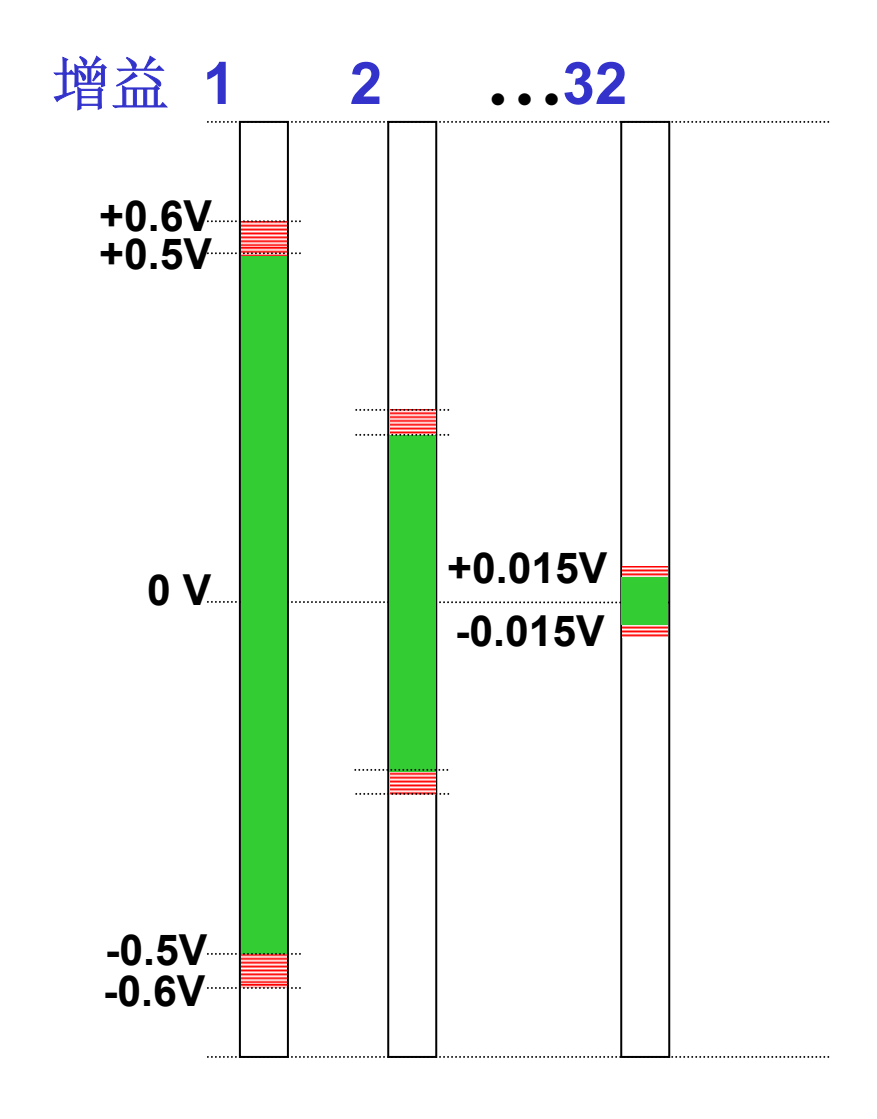

、辺

© 2005 Texas Instruments Inc, Slide 9

**TEXAS INSTRUMENTS** 

# 输入选择与通道选择的对比

- **SD16\_A:** 单通道,每通道 **4** 个外部输入 MSP430F42x0 与 MSP430F20x3
- SD16: 3 个通道, 每通道 1 个外部输入 MSP430FE42x 与 MSP430F42x
- 多通道可并行独立工作
- 多输入进行复用后连接到单通道;所以多输入必须顺序选择,顺序采样

© 2005 Texas Instruments Inc, Slide 10

**TEXAS INSTRUMENTS** 

# 采用预加载: 仅适用于多通道

- 抽样滤波器的偏差对应多少个 f<sub>M</sub> 时钟周期
- 通道间交错的转换结果
- •用于引入转换流程中的相位延迟,以实现信号补偿
- 举例: 电表 | 与 V 相位补偿的对比

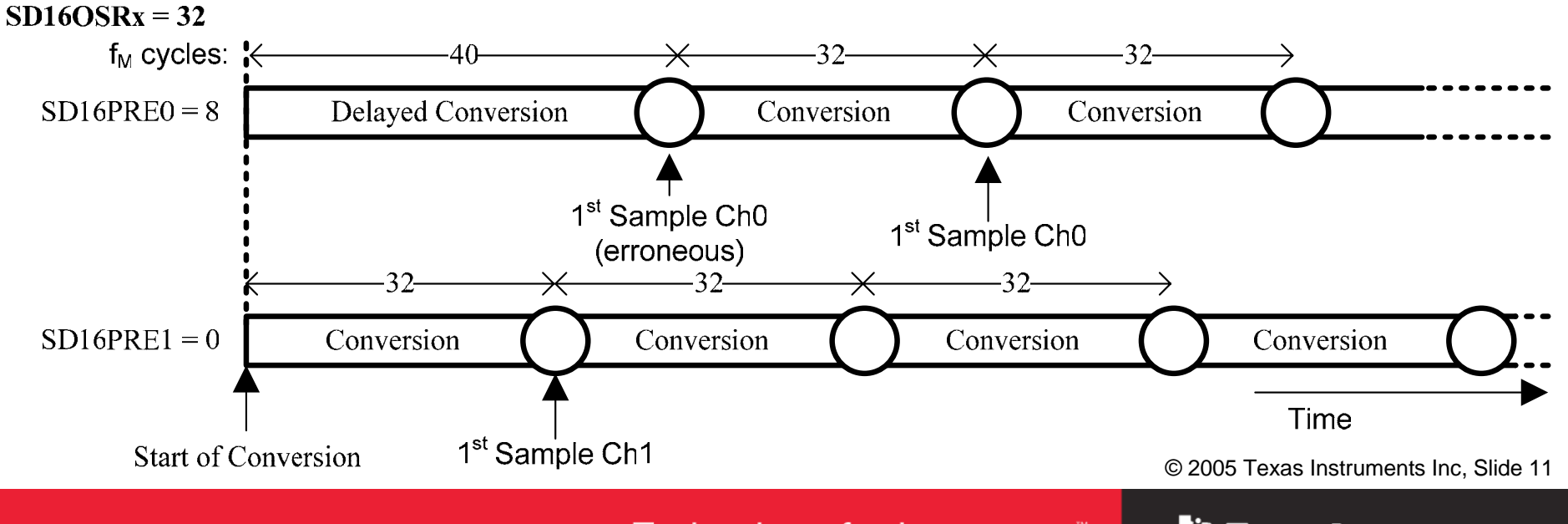

Technology for Innovators<sup>™</sup>

Texas Instruments

λ 光长 响

- 对多路复用切换很重要
- 抽样滤波器必须循查出差值
- SD16INTDLYx 设置第一次 转换中断的自动稳定时间

# f<sub>M</sub> = 1.048MHz; OSR = 256 f<sub>SAMPLE</sub> = 4096 ksps -> t<sub>SETTLE(MAX)</sub> ~ 732usec

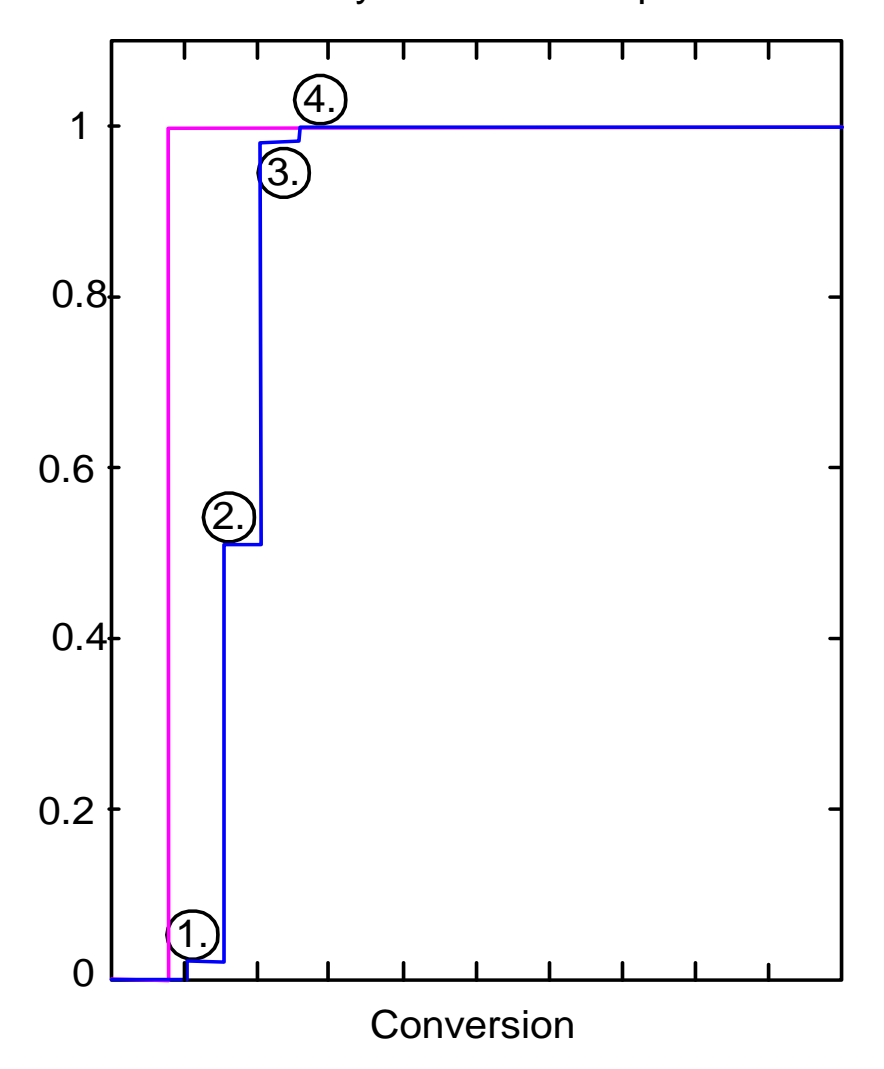

© 2005 Texas Instruments Inc, Slide 12

Technology for Innovators<sup>™</sup>

Texas Instruments

Asynchronous Step

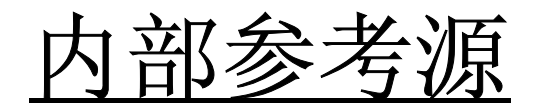

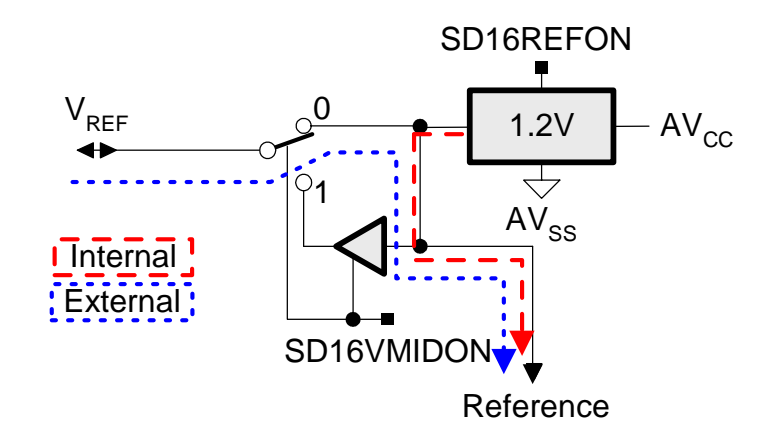

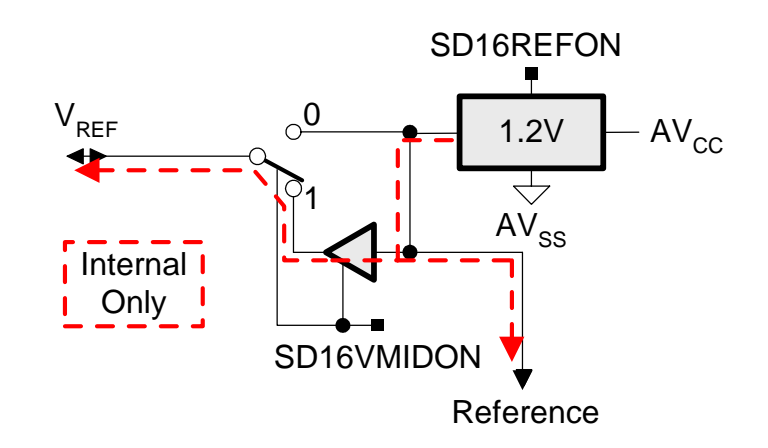

- 内部 1.2V 参考源
- 20ppm 温漂系数

#### V<sub>REF</sub> 选项: 外部参考源: SD16REFON = 0, SD16VMIDON = 0 内部参考源: SD16REFON = 1, SD16VMIDON = 0 内部参考源带缓冲器输出: SD16REFON = 1, SD16VMIDON = 1

•针对温度 (A6):采用内部参考源

© 2005 Texas Instruments Inc, Slide 13

TEXAS INSTRUMENTS

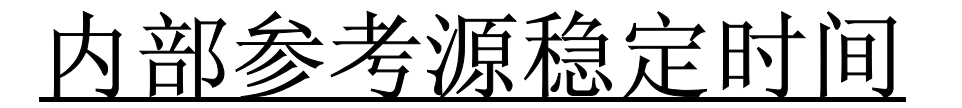

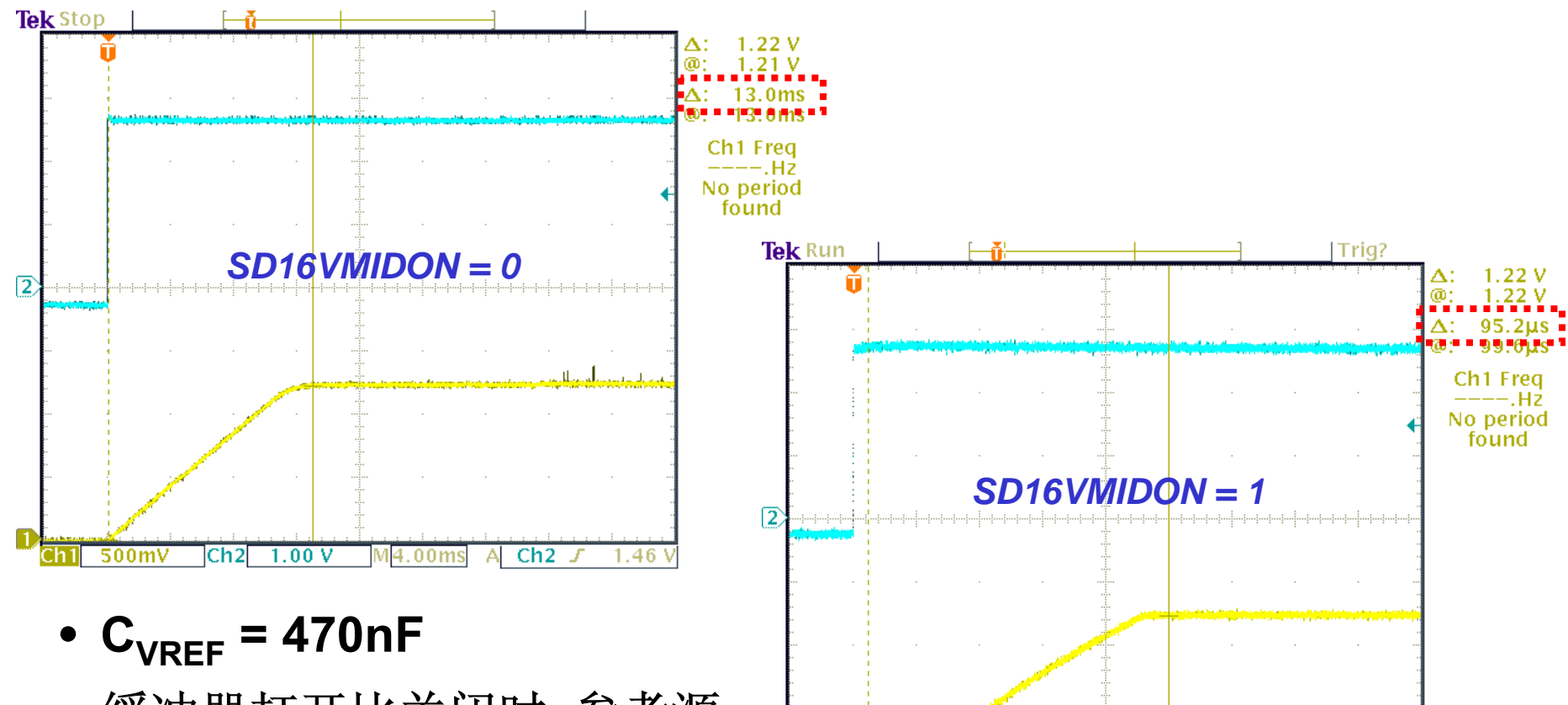

- 缓冲器打开比关闭时,参考源
   稳定时间快 100 倍以上
- 参考源稳定后禁用缓冲器

© 2005 Texas Instruments Inc, Slide 14

Texas Instruments

1.46

Ch2 🦨

20.0µ9

Technology for Innovators<sup>™</sup>

500mV

Ch2

1.00 V

# 调制器的时钟选择

• 用 **D4270** 进行 f<sub>M</sub>补偿:

(连续转换模式, 启用内部参考和缓冲器)

## ACLK = 32.768kHz, 256 OSR, SD16INTDLY\_0

- 约 7.8ms/转换
- 约 950uA: LPM3 中的 CPU(约 1009uA: LPM0 中的 CPU)

#### SMCLK = 1.048MHz, 256 OSR, SD16INTDLY\_0

- 约 244us/转换
- •约1095uA:LPM0中的CPU

转换速度约快 32 倍, 而电流才增大 15%

© 2005 Texas Instruments Inc, Slide 15

Texas Instruments

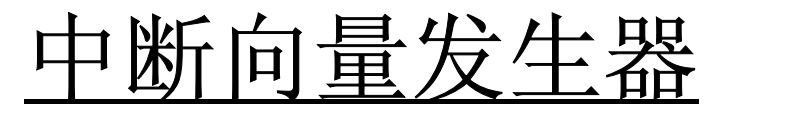

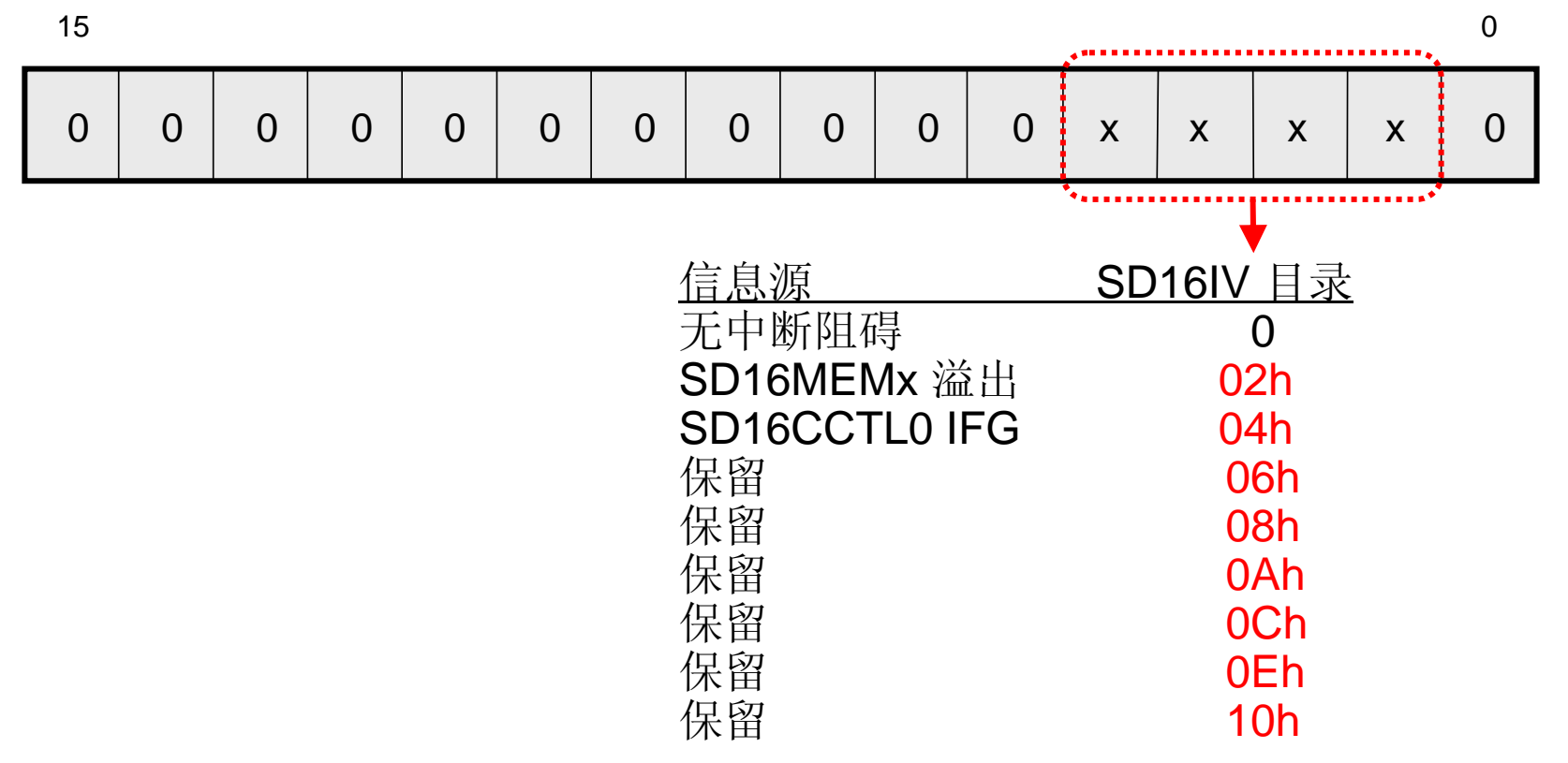

- 共享一个中断向量: SD16\_A IFG 和溢出标志
- 快速解码可显著精减代码尺寸并减少 CPU 负载

© 2005 Texas Instruments Inc, Slide 16

TEXAS INSTRUMENTS

# <u>用汇编程序处理 SD16IV</u>

| SD16_ISR | <b>add</b><br>reti<br>jmp | <b>&amp;SD16IV,PC</b><br>Over_ISR | ;;  | <pre>; Offset to Jump table ; SD16IV = 0, no int. ; Overflow handler</pre> |  |  |  |  |
|----------|---------------------------|-----------------------------------|-----|----------------------------------------------------------------------------|--|--|--|--|
| CH1_ISR  | ; Handle                  | e channel 1 ir                    | nte | errupt                                                                     |  |  |  |  |
| Over_ISR | ; Handle                  | e overflow int                    | er  | rupt                                                                       |  |  |  |  |

© 2005 Texas Instruments Inc, Slide 17

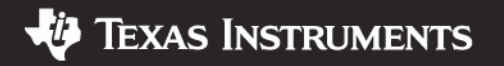

# <u>用 C 语言处理 SD16IV</u>

```
// SD16_ISR
#pragma vector=SD16_VECTOR
___interrupt void SD16_ISR(void)
{
    switch (__even_in_range(SD16IV, 16))
    {
        case 2: Handle overflow;
            break;
        case 4: Channel 1 IFG;
            break;
    }
}
```

© 2005 Texas Instruments Inc, Slide 18

Technology for Innovators<sup>™</sup>

🜵 Texas Instruments

# <u>使用</u>"\_\_\_even\_in\_range ()"

| 106 /<br>107 <b>#</b> | // Add SD16_A ISR Here<br>#pragma vector=SD16_VECTOR |                     |                        |                 |                   |
|-----------------------|------------------------------------------------------|---------------------|------------------------|-----------------|-------------------|
| 108                   | interrupt void SD16_isr(void)                        | SD16_isr:           |                        |                 |                   |
| 109 {                 |                                                      | $008\overline{1}84$ | 0F12                   | push.w          | R15               |
| 110                   | witch (SD16TV)                                       | switch              | (SD16IV)               |                 |                   |
|                       |                                                      | 008186              | 1F421001               | MOV.W           | &SD16IV,R15       |
| 111                   | {                                                    | 00818A              | 2F82                   | sub.w           | #0x4,R15          |
| 112                   | case 2:                                              | 00818C              | 0320                   | jne             | 0x8194            |
| 113                   | break;                                               | SD16M               | <u>IEMO = SD16MEMO</u> | <u>-offset;</u> | Saffaat SCD16WEWO |
| 114                   | case 4:                                              | 701919F             | 928202021201           | SUD.W           | &OIISEt,&SDI6MEMU |
| 115                   | SD16MEMO = SD16MEMO-offset;                          | 008194              | 3F41                   | pop.w           | R15               |
| 116                   | break;                                               | 008196              | 0013                   | reti            |                   |
| 117                   | }                                                    | 12                  |                        |                 |                   |
| 118)                  |                                                      |                     |                        |                 |                   |

与

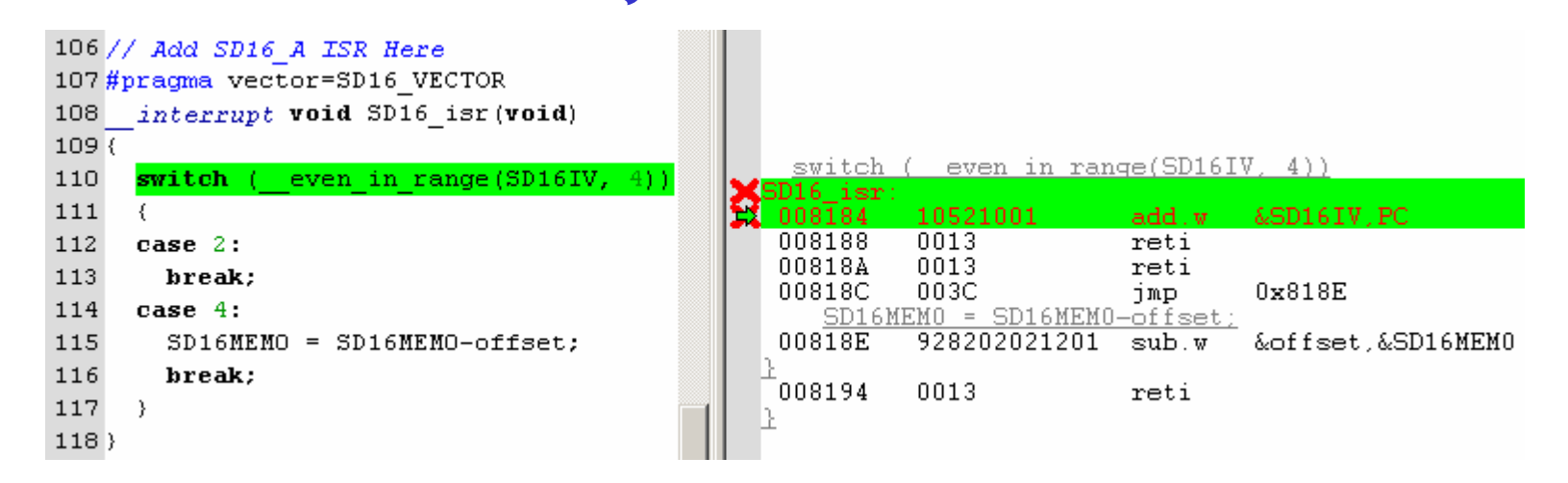

© 2005 Texas Instruments Inc, Slide 19

**TEXAS INSTRUMENTS** 

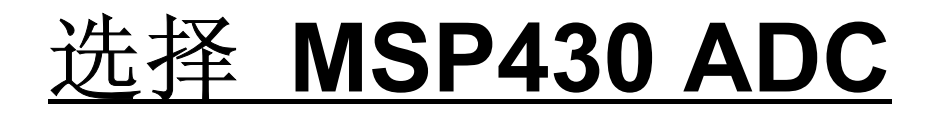

|        | channels | f <sub>SAMPLE</sub> (ksps) |      | <b>r</b> 00 | SINAD | ٨           | reference         |                    |                      | triagoring    | goin   | faaturaa       |
|--------|----------|----------------------------|------|-------------|-------|-------------|-------------------|--------------------|----------------------|---------------|--------|----------------|
|        |          | min                        | max  | res         | (typ) | AIN         | Ref <sub>IN</sub> | Ref <sub>OUT</sub> | Ref <sub>I_OUT</sub> | unggening     | yalli  | leatures       |
|        |          |                            |      |             |       |             |                   |                    |                      |               |        |                |
| ADC10  | 8        | 34                         | 200+ | 10          | 57    | Vss to Vref | 1.4-3.6           | 1.5/2.5V           | +/-1mA               | SW/Timer/Cont | N/A    | DTC            |
| ADC12  | 12       | 34                         | 200+ | 12          | 68    | Vss to Vref | 1.4-3.6           | 1.5/2.5V           | +/-1mA               | SW/Timer/Cont | N/A    | Conv Mem       |
| SD16   | 3 ind    | ~                          | 4    | 16          | 85    | +/-600mV    | 1.0-1.5           | 1.2V               | +/-1mA               | SW/Cont       | to 32x | Preload        |
| SD16_A | 4 mux'd  | ~0.03                      | ~5   | 16          | 85    | +/-600mV    | 1.0-1.5           | 1.2V               | +/-1mA               | SW/Cont       | to 32x | Buffered input |

- 需要测量电压范围吗?
- A<sub>IN</sub>的最大频率是多少?
- 分辨率多高?
- 需要差分输入吗?
- •参考源的范围是多少?
- 需要多个通道?

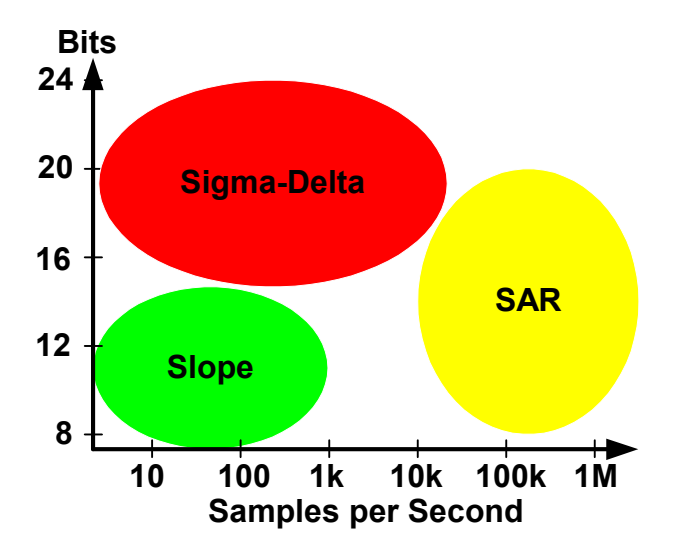

© 2005 Texas Instruments Inc, Slide 20

TEXAS INSTRUMENTS

# 实验练习 1: 测量电压

- 配置 SD16\_A
- 测量可变电压
- 转换至 mV
- 每秒更新 LCD

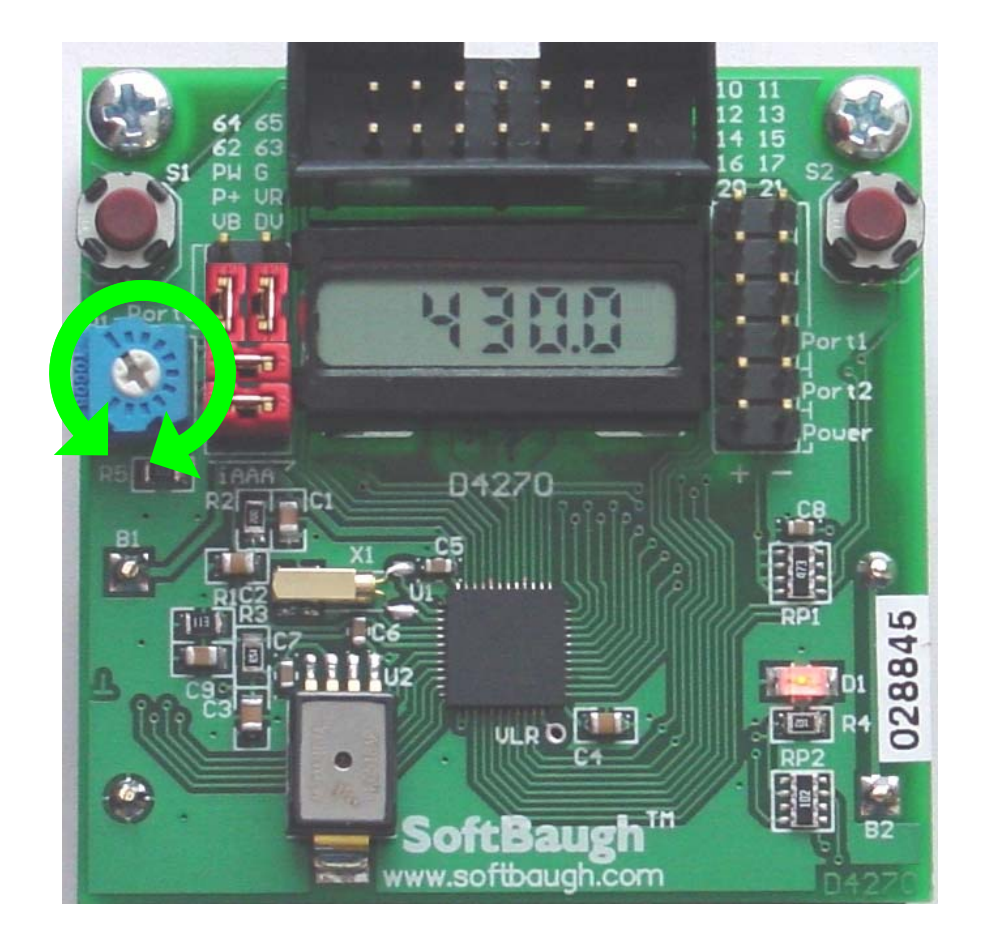

-U

© 2005 Texas Instruments Inc, Slide 21

**TEXAS INSTRUMENTS** 

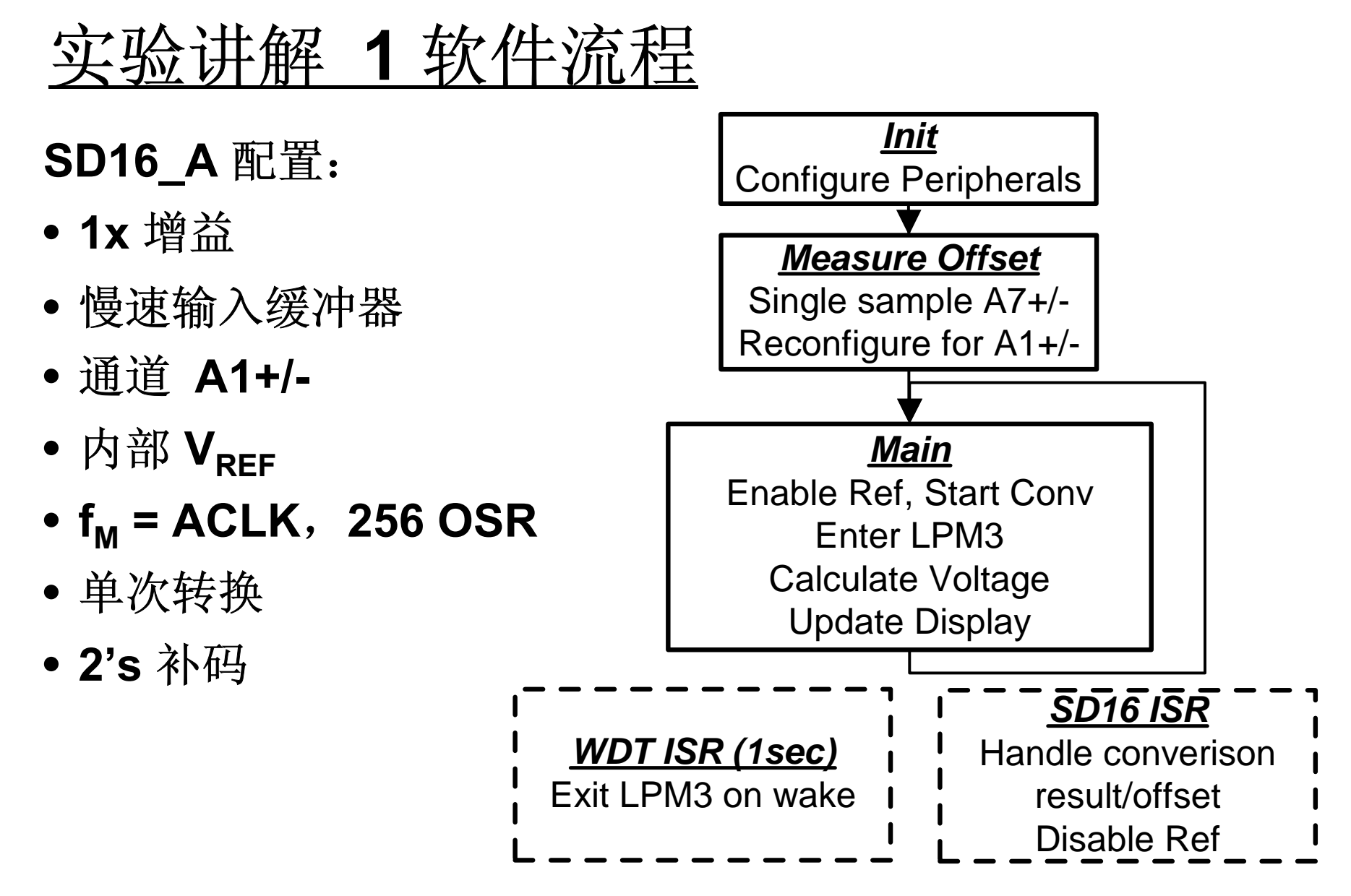

© 2005 Texas Instruments Inc, Slide 22

Technology for Innovators<sup>™</sup>

Texas Instruments

# <u>实验讲解 1 SD16\_A 设置</u>

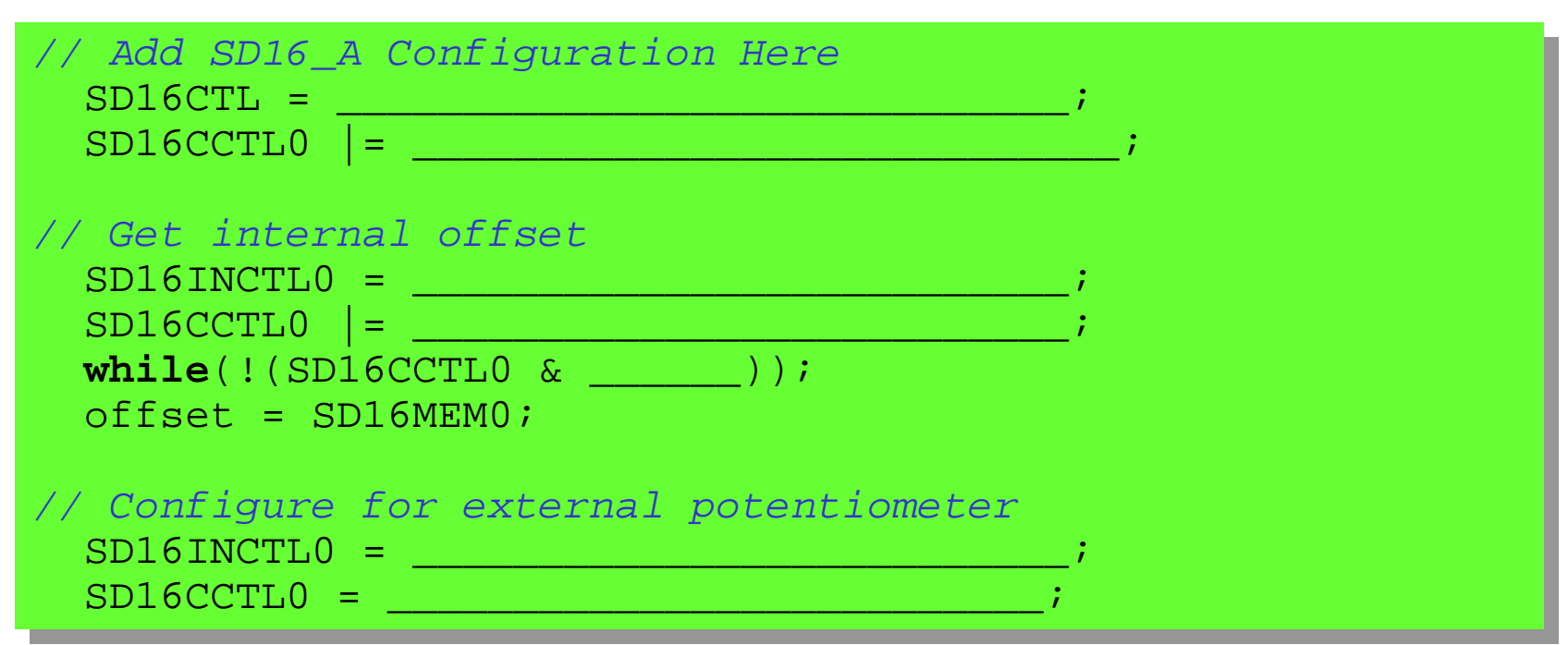

- •添加适当的 SD16\_A 设置代码
- A7 设置 单次转换
- 启动转换并查询 IFG
- A1 再设置 单次转换

© 2005 Texas Instruments Inc, Slide 23

🐺 Texas Instruments

# <u>实验讲解 1 SD16\_Main</u>

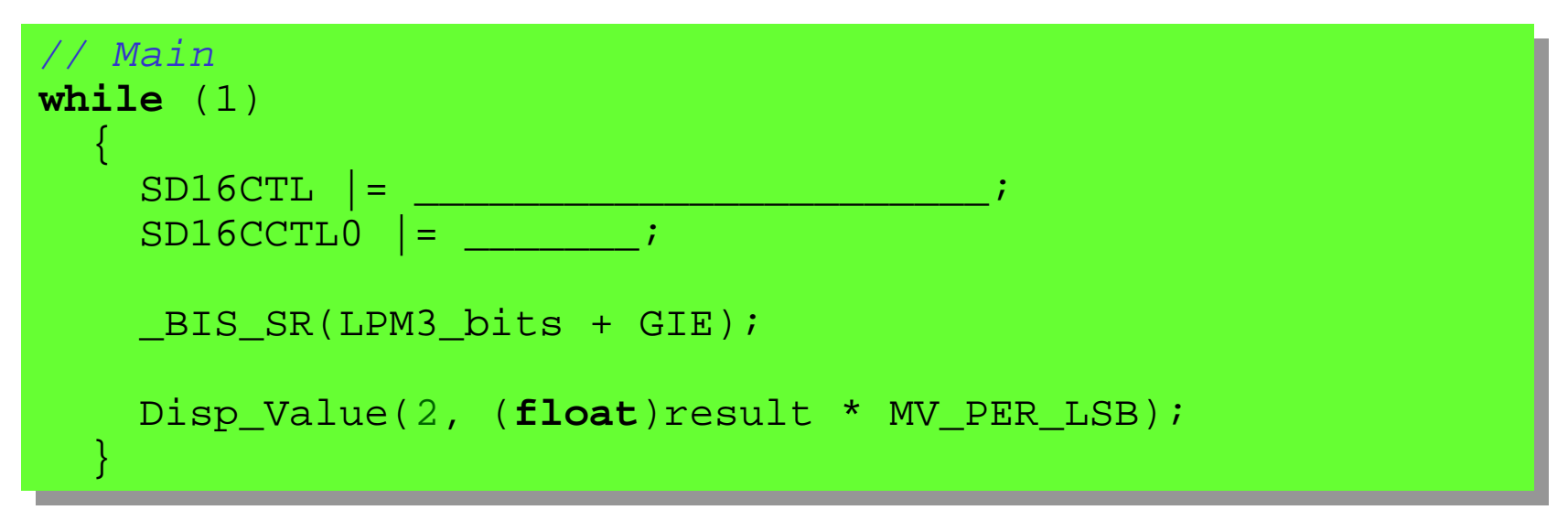

- 启用内部参考
- 启动转换

© 2005 Texas Instruments Inc, Slide 24

Technology for Innovators<sup>™</sup>

V Texas Instruments

# <u>实验讲解 1 SD16\_A ISR</u>

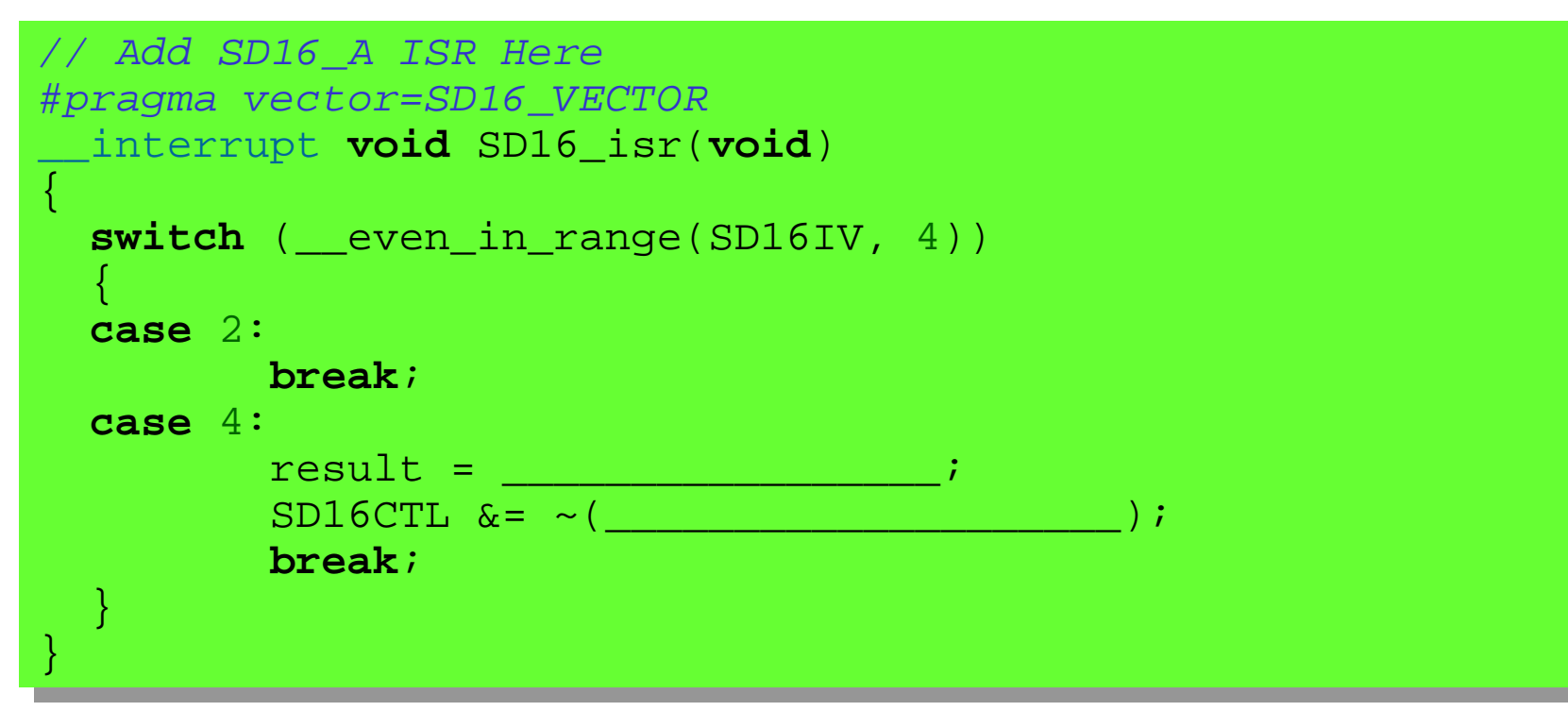

- 得到转换结果并减去测量到的偏移值
- 关闭内部参考源

© 2005 Texas Instruments Inc, Slide 25

TEXAS INSTRUMENTS

# 实验练习 2: 测量压力

- 配置 SD16\_A
- 测量压力传感器
- 转换至 mbar
- 每秒更新 LCD

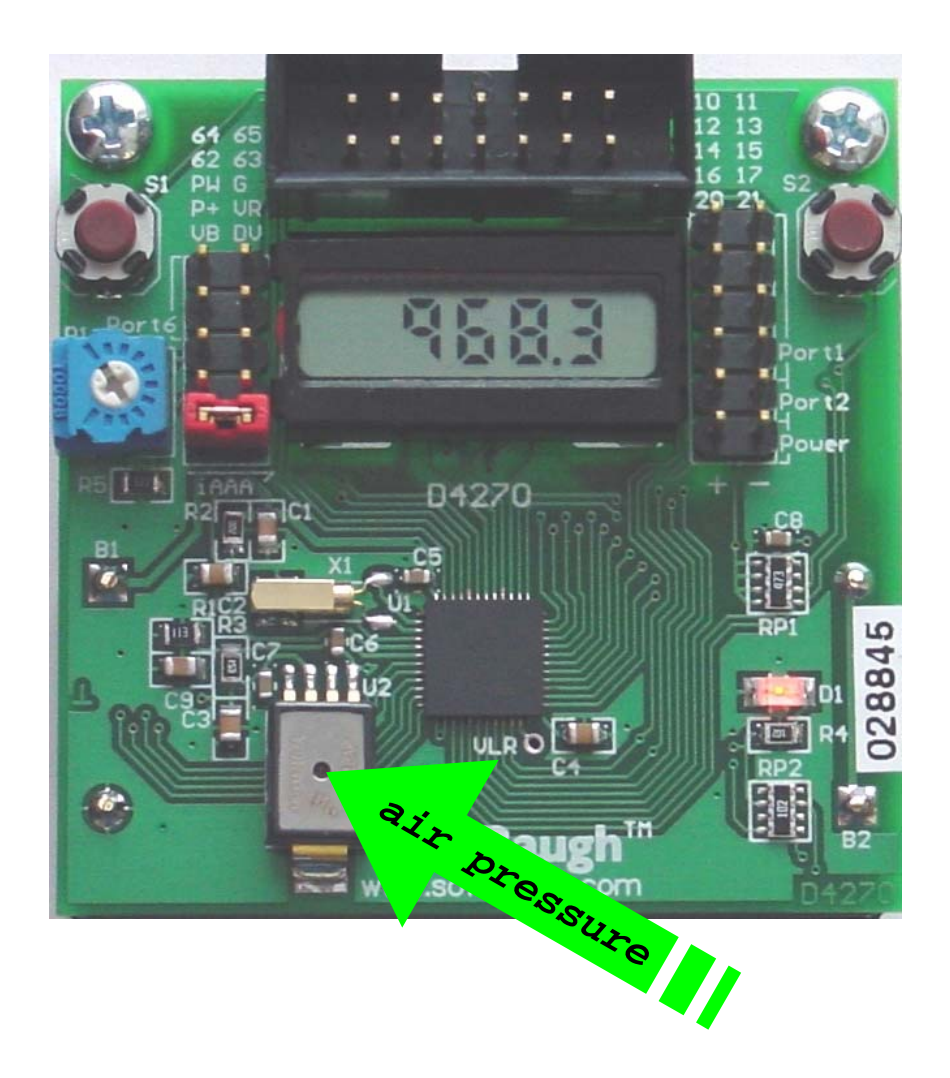

、伊

© 2005 Texas Instruments Inc, Slide 26

**TEXAS INSTRUMENTS** 

# 实验讲解 2 软件流程

#### Init SD16 A 配置: **Configure Peripherals** • 32x 增益 Measure Offset • 中速输入缓冲器 Single sample A7+/-Reconfigure for A0+/-• 通道 A0+/-(continuous) ● 外部 V<sub>RFF</sub> Main • $f_{M} = MCLK$ , 1024 OSR Enter LPM0 Calculate Pressure • 连续转换 Update Display • 2's 补码 <u>SD16 ISR</u> WDT ISR (1sec) Handle converison Exit LPM0 on wake result/offset

© 2005 Texas Instruments Inc, Slide 27

TEXAS INSTRUMENTS

# <u>实验讲解 2 SD16\_A 设置</u>

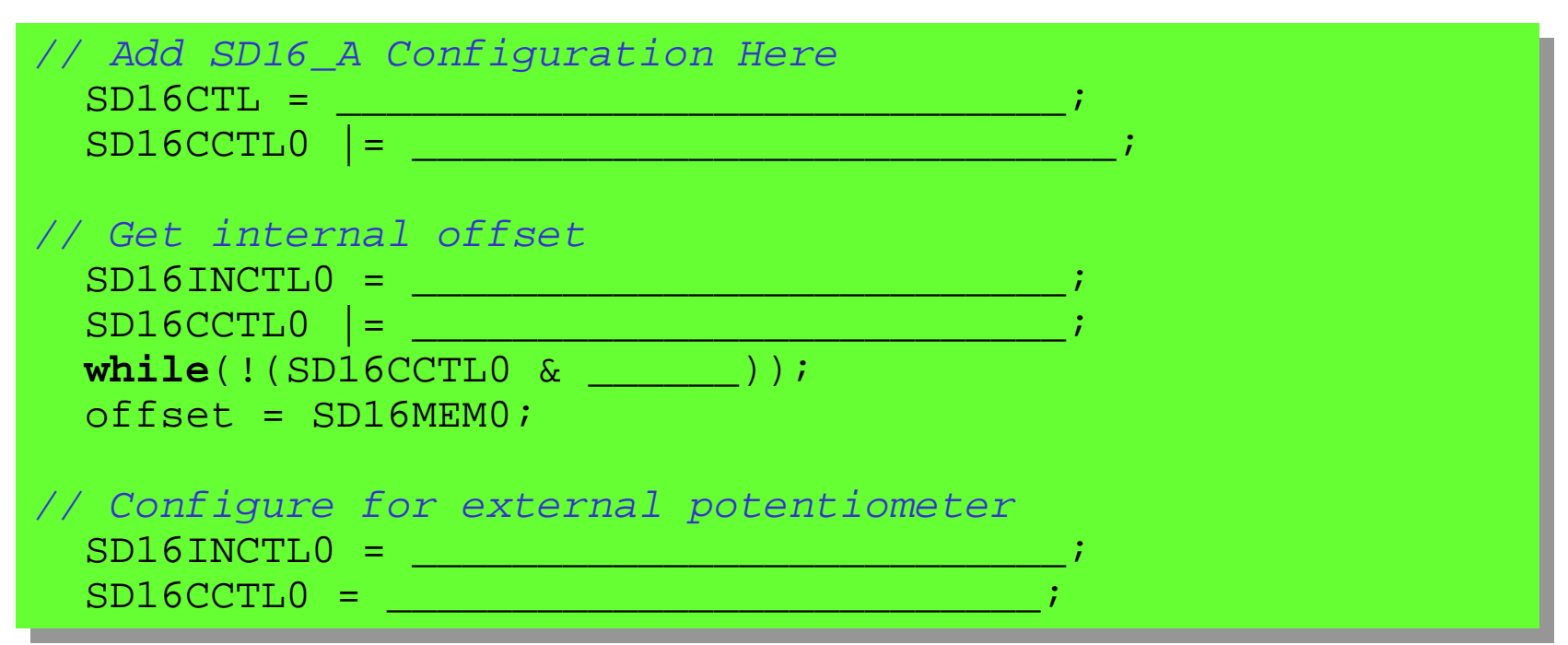

- 添加适当的 SD16\_A 配置代码
- 配置 A7 为单次转换
- 启动转换并查询 IFG
- 再配置A0 为连续转换

© 2005 Texas Instruments Inc, Slide 28

🤴 Texas Instruments

# <u>SD16\_A: 以一变应千变</u>

- 具备灵活的 16 位输入架构
- 兼顾到了参考源稳定时间
- SD16INTDLYx: 设置*是否足够长?*
- 匹配缓冲器设置,实现最佳功耗性能比
- 理解 f<sub>M</sub>、OSR 与采样率的关系

#### 根据应用要求匹配 ADC

不仅仅是分辨率的问题!

© 2005 Texas Instruments Inc, Slide 29

Texas Instruments

# <u>实验讲解 1设置SD16\_A 的解决方案</u>

// Add SD16\_A Configuration Here
SD16CTL = SD16VMIDON+SD16REFON+SD16SSEL1;
SD16CCTL0 |= SD16BUF\_1+SD16DF+SD16SNGL;

// Get internal offset
SD16INCTL0 = SD16INCH\_7;
SD16CCTL0 |= SD16SC;
while(!(SD16CCTL0 & SD16IFG));
offset = SD16MEM0;

// Configure for external potentiometer
SD16INCTL0 = SD16INCH 1;

SD16CCTL0 = **SD16BUF\_1+SD16DF+SD16SNGL+SD16IE**;

© 2005 Texas Instruments Inc, Slide 30

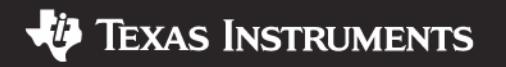

# <u>实验讲解 1 SD16\_A Main 解决方案</u>

```
// Main
while (1)
{
    SD16CTL |= SD16VMIDON+SD16REFON;
    SD16CCTL0 |= SD16SC;
    _BIS_SR(LPM3_bits + GIE);
    Disp_Value(2, (float)result * MV_PER_LSB);
}
```

© 2005 Texas Instruments Inc, Slide 31

Technology for Innovators<sup>™</sup>

🐺 Texas Instruments

# <u>实验讲解 1 SD16\_A ISR 解决方案</u>

```
// Add SD16_A ISR Here
#pragma vector=SD16_VECTOR
___interrupt void SD16_isr(void)
{
    switch (__even_in_range(SD16IV, 4))
    {
        case 2:
            break;
        case 4:
            result = SD16MEM0-offset;
        SD16CTL &= ~(SD16VMIDON+SD16REFON);
            break;
    }
}
```

© 2005 Texas Instruments Inc, Slide 32

Technology for Innovators<sup>™</sup>

🐺 Texas Instruments

# <u>实验讲解 2 SD16\_A 设置解决方案</u>

// Add SD16\_A Configuration Here
SD16CTL = 0; // This is the default, delete line
SD16CCTL0 |= SD16BUF\_2+SD16OSR\_1024+SD16DF+SD16SNGL;

// Get internal offset
SD16INCTL0 = SD16GAIN\_32+SD16INCH\_7;
SD16CCTL0 |= SD16SC;
while(!(SD16CCTL0 & SD16IFG));
offset = SD16MEM0;

// Configure for external potentiometer
SD16INCTL0 = SD16GAIN\_32+SD16INCH\_0;
SD16CCTL0 = SD16BUF\_2+SD16OSR\_1024+SD16DF+SD16SC+SD16IE;

• 在进行偏差测量前,确保外部参考源电压已经稳定!

© 2005 Texas Instruments Inc, Slide 33

Texas Instruments